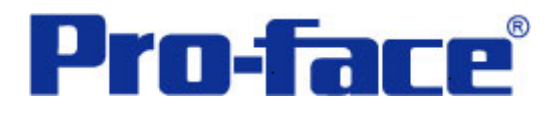

# RKC CB100 系列温控器与

# ST3000 系列通讯示例

说明书

### 普洛菲斯国际贸易(上海)有限公司

### 技术热线: 021-6361-5008

注意:本示例仅供参考。使用时请根据您的系统的不同做出必要的修改及检查。

#### 1. 概述

本示例详细说明 RKC CB100 系列温控器与 ST3000 系列人机界面进行通讯时的连接方式及参数设置。

#### 2. 测试环境

| 公司       | 名称   | 规格                                |
|----------|------|-----------------------------------|
| RKC      | 温控器  | CB100                             |
|          | 通讯端口 | 控制器上的端子块 (RS-485)                 |
| Pro-face | 人机界面 | ST3301B                           |
|          | 编程软件 | GP-Pro EX V2.2 简体中文版              |
|          | 通讯端口 | COM2 (RS-485)                     |
|          | 通讯协议 | Temperature Controller MODBUS SIO |

#### 注**:**

\*本示例适用于 CB100 系列温控器及 GP3000 系列/ST3000 系列/ST3000W 系列人机界面。 \*根据您使用的温控器、人机界面的不同,以及软件版本的不同,请您做出必要的调整。

#### 3. 系统结构

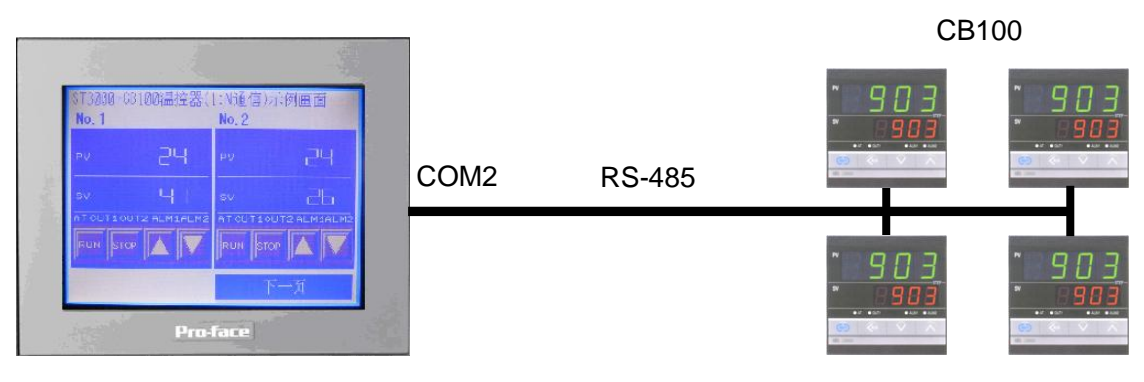

ST3301B

#### 4. 电缆接线图

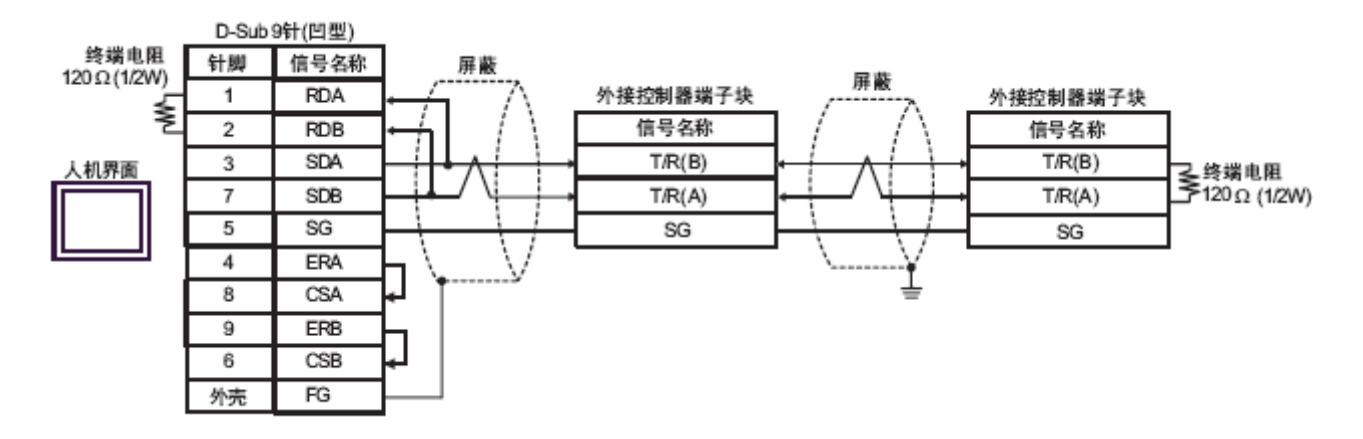

1

#### 5. 人机界面设置及画面编辑

打开示例工程文件,点击系统设置->控制器/PLC,通讯设置如下图所示。

| 控制器/PLC                                                             |             |               |                     |                  |
|---------------------------------------------------------------------|-------------|---------------|---------------------|------------------|
|                                                                     |             |               | 添加控制器/PLC           | <u>删除控制器/PLC</u> |
| 控制器/PLC1                                                            |             |               |                     |                  |
| 摘要                                                                  |             |               |                     | <u>控制器/PLC更改</u> |
| 制造商 RKCINST                                                         | RUMENT INC. | 系列 Tem        | perature Controller | 端口 COM2          |
| 文本数据模式                                                              | 1 更改        |               |                     |                  |
| 通讯设置                                                                |             |               |                     |                  |
| SIO Type                                                            | O RS232C    |               | 🔘 RS422/485(4wire)  |                  |
| Speed                                                               | 19200       | *             |                     |                  |
| Data Length                                                         | 07          | 8             |                     |                  |
| Parity                                                              | NONE        | 🔘 EVEN        | 🔿 ODD               |                  |
| Stop Bit                                                            | ⊙ 1         | O 2           |                     |                  |
| Flow Control                                                        | NONE        | O ER(DTR/CTS) | ○ XON/XOFF          |                  |
| Timeout                                                             | 10 🔷 (se    | ec)           |                     |                  |
| Retry                                                               | 2           |               |                     |                  |
| Wait To Send                                                        | 0 🛟 (m      | ns)           | Default             |                  |
| 特定控制器的设置                                                            |             |               |                     |                  |
| 允许的控制器/PLC                                                          | 数量 16 (     |               |                     |                  |
| 編号 控制器名称 送置                                                         |             |               |                     |                  |
| PLC1     Series=CB, Device Address=1     Series=CB Device Address=2 |             |               |                     |                  |
| X 3 PLC3                                                            |             |               |                     |                  |
| 👗 4 PLC4                                                            |             | Series=CB,D   | evice Address=4     |                  |

点击上图的 🔜 图标,进行控制器/PLC 的添加。

本示例中 4 个温控器分别对应的控制器名称为 PLC1~PLC4。

点击 **(**设置) 图标,可对温控器的设备节点地址进行设置。 本示例中4个温控器的设备节点地址分别设为1,2,3,4。

以上的通讯设置,可根据实际情况进行调整。

点击画面列表,基本画面 B1 如下图所示。

| ST3000+CB100温控器(1:N通信)示例画面 |   |       |     |
|----------------------------|---|-------|-----|
| No. 1                      |   | No. 2 |     |
| PV                         | 0 | PV    | 8   |
| sv                         | 8 | sv    | 8   |
|                            |   |       |     |
|                            |   |       | 下一页 |

基本画面 B2 如下图所示。

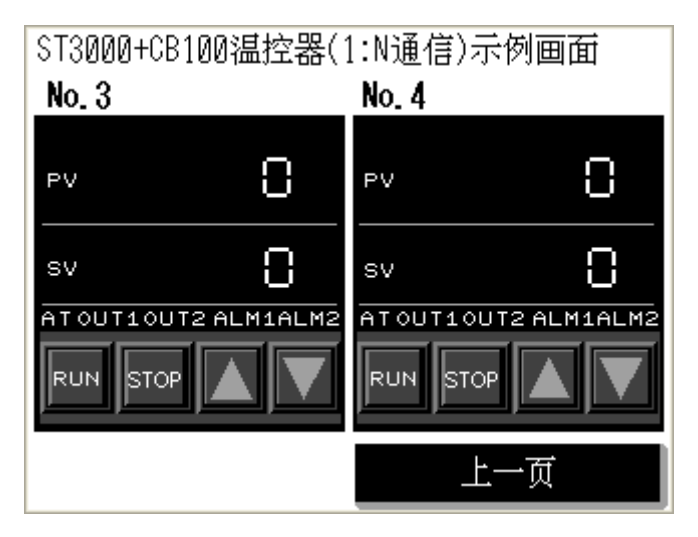

可双击各部件查看各部件的具体设置。

#### 6. 温控器的通讯参数的设置步骤

使用温控器面板上的 SET、<MODE、</a> </br>
● 第二、 
● 第二、 
● 第二、 
● 第二、 
● 第二、 
● 第二、 
● 第二、 
● 第二、 
● 第二、 
● 第二、 
● 第二、 
● 第二、 
● 第二、 
● 第二、 
● 第二、 
● 第二、 
● 第二、 
● 第二、 
● 第二、 
● 第二、 
● 第二、 
● 第二、 
● 第二、 
● 第二、 
● 第二、 
● 第二、 
● 第二、 
● 第二、 
● 第二、 
● 第二、 
● 第二、 
● 第二、 
● 第二、 
● 第二、 
● 第二、 
● 第二、 
● 第二、 
● 第二、 
● 第二、 
● 第二、 
● 第二、 
● 第二、 
● 第二、 
● 第二、 
● 第二、 
● 第二、 
● 第二、 
● 第二、 
● 第二、 
● 第二、 
● 第二、 
● 第二、 
● 第二、 
● 第二、 
● 第二、 
● 第二、 
● 第二、 
● 第二、 
● 第二、 
● 第二、 
● 第二、 
● 第二、 
● 第二、 
● 第二、 
● 第二、 
● 第二、 
● 第二、 
● 第二、 
● 第二、 
● 第二、 
● 第二、 
● 第二、 
● 第二、 
● 第二、 
● 第二、 
● 第二、 
● 第二、 
● 第二、 
● 第二、 
● 第二、 
● 第二、 
● 第二、 
● 第二、 
● 第二、 
● 第二、 
● 第二、 
● 第二、 
● 第二、 
● 第二、 
● 第二、 
● 第二、 
● 第二、 
● 第二、 
● 第二、 
● 第二、 
● 第二、 
● 第二、 
● 第二、 
● 第二、 
● 第二、 
● 第二、 
● 第二、 
● 第二、 
● 第二、 
● 第二、 
● 第二、 
● 第二、 
● 第二、 
● 第二、 
● 第二、 
● 第二、 
● 第二、 
● 第二、 
● 第二、 
● 第二、 
● 第二、 
● 第二、 
● 第二、 
● 第二、 
● 第二、 
● 第二、 
● 第二、 
● 第二、 
● 第二、 
● 第二、 
● 第二、 
● 第二、 
● 第二、 
● 第二、 
● 第二、 
● 第二、 
● 第二、 
● 第二、 
● 第二、 
● 第二、 
● 第二、 
● 第二、 
● 第二、 
● 第二、 
● 第二、 
● 第二、 
● 第二、 
● 第二、 
● 第二、 </p

步骤:

(1) 按下 SET 键的同时按<MODE 键,从 PV/SV 显示模式切换到通讯设置模式。

- (2) 按 SET 键选择参数。
- (3) 按 // / 键更改设置。
- (4) 按下 SET 键的同时按<MODE 键,从通讯设置模式切换到 PV/SV 显示模式。
- (5) 重启温控器,确认设置。

设置值

| Add | 1 |
|-----|---|
| bPS | 2 |
| bIT | 0 |

注: 有关温控器的详细设置, 请参考温控器的使用手册。

#### 7. 测试

- 1)将人机界面程序下载完成,并设置好温控器的通讯参数后,关闭两者电源。
- 2) 将通讯电缆两端分别连接至人机界面的 COM2 口及温控器的 RS-485 端子块上。
- 3) 打开人机界面及温控器的电源。
- 4) 触摸人机界面上的"△/▽"开关和"RUN/STOP"开关, 温控器的 SV 值和运行状态会相应的被改变。 可根据实际需要,设置和调整 SV 值。